## Jak vytvořit složku s právem zápisu pro všechny uživatele

V tomto návodu je popsáno, jak vytvořit na svém Publicu složku, do které mohou zapisovat všichni uživatele.

## Jak vytvořím složku?

Postupujte takto: na svém Publicu klikněte pravým tlačítkem myšído volného prostoru

a vyberte položku Nový a dále položku Složka.

Složku hned pojmenujte.

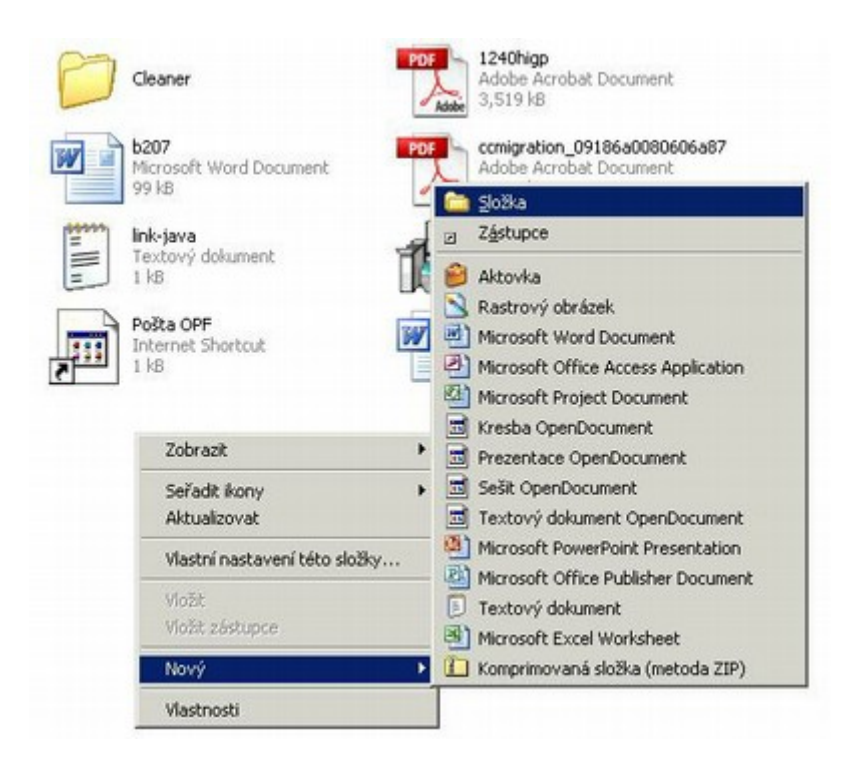

## Jak umožním uživatelům zapisovat do mé složky?

Klikněte na nově vytvořenou složku pravým tlačítkem myši a vyberte Vlastnosti.

| Cleaner                                                                                                    |                  | ninarky                                              |
|----------------------------------------------------------------------------------------------------|------------------|------------------------------------------------------|
| PDF<br>Adobe Acrobat Document<br>3,519 kB                                                                                                    | b2l<br>Mic<br>99 | Otevřít<br>g7 Prozkoumat<br>r0s Hledat<br>k8 7-Zip ► |
| Adobe Acrobat Document<br>9,917 kB                                                                                                    |                  | -jar N NetWare Copy                                  |
|                                                                                                    | 1k               | B Novell Map Network Drive                           |
| PDFCreator-0_9_0_AFPLGhos<br>PDFCreator is the easy way o<br>Frank Heindörfer, Philip Chinery<br>wybaveni<br>Microsoft Word Document<br>38 kB | Poil Int         | Sta N Salvage Files                                  |
|                                                                                                    |                  | N Trustee Rights<br>N Inherited Rights and Filters   |
|                                                                                                    |                  | Odeslat 🔸                                            |
|                                                                                                    |                  | Vyjmout<br>Kopirovat                                 |
|                                                                                                    |                  | Vytvořít zástupce<br>Odstranit<br>Přejmenovat        |
|                                                                                                    |                  | Vlastnosti                                           |

Na poslední kartě Netware Rights vyberte (jako obrázku) položku OPF a stiskněte Add

|                                    |                                              | S                  | RWE | CMFA   |
|------------------------------------|----------------------------------------------|--------------------|-----|--------|
| 🗖 Combin                           | e Multiple Tru:                              | stees              |     | Remove |
|                                    | SU<br>*8 ext<br>*8 FPF<br>*8 NSBSA<br>*8 OPF | PPS                |     | _      |
|                                    | € 98 ac                                      | đ                  | -   | -      |
| Inherited F                        | E Sights and Filte                           | atin is<br>d<br>HS |     | Add    |
| Inherited F<br>Effective F<br>Bead | e fights and Filte<br>Fights and Filte       | d<br>sts           |     | Add    |

Na stejné kartě zaškrtněte v horní části okna položky (jako na obrázku níže)

R,W,E,C,M,F.

Položku A nezaškrtávejte.

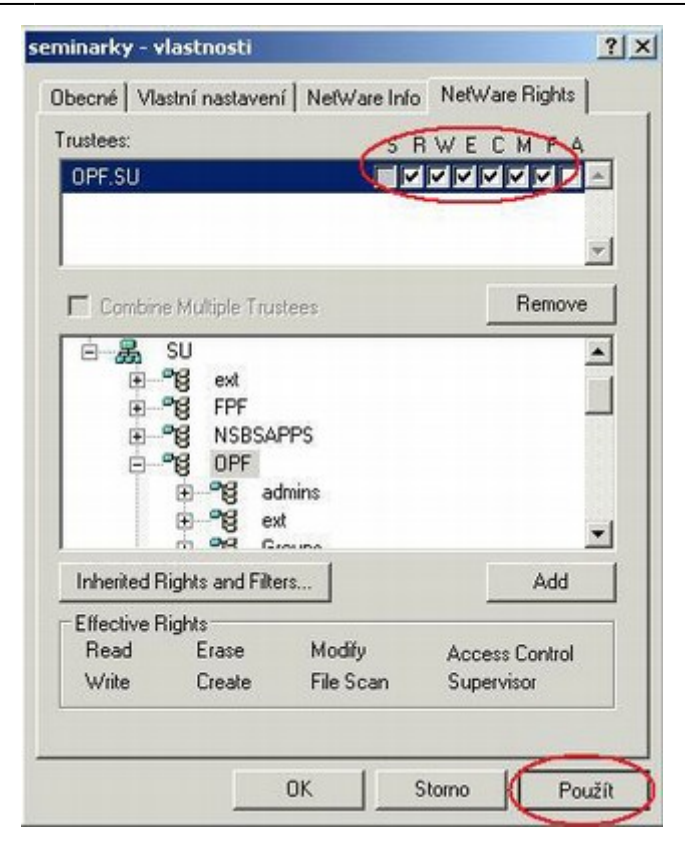

From: https://old-manualy.opf.slu.cz/ - Ústav informačních technologií

Permanent link: https://old-manualy.opf.slu.cz/navody:slozka-pro-zapis

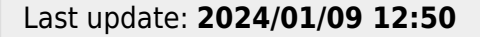

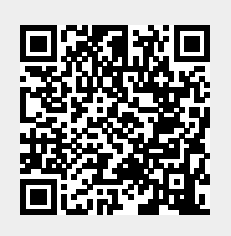